# Step-by-Step Guide to Move Manuscripts through the NIH's databases to acquire a PubMed Central Identification (PMCID) Number

National Institute of Health Manuscript Submission (NIHMS) Process Overview

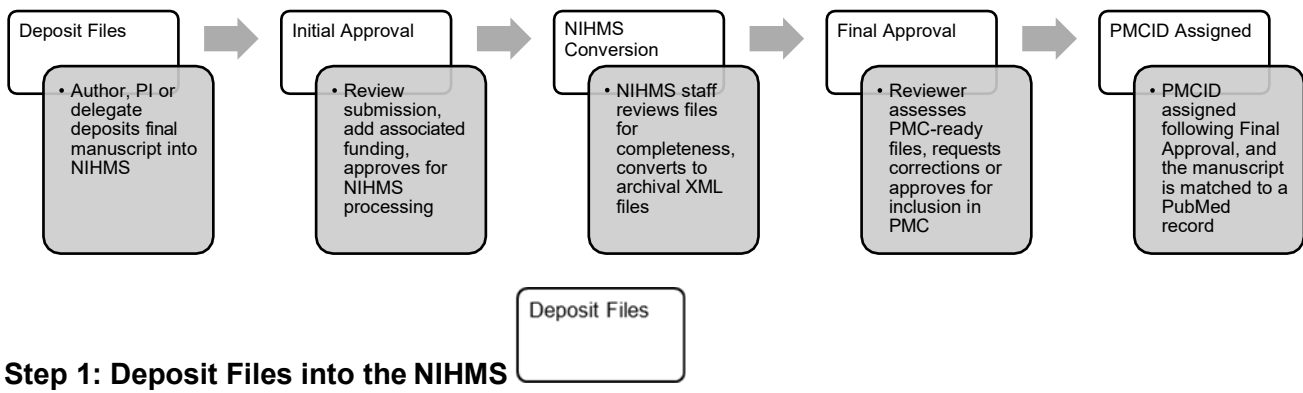

- Log into the NIHMS. Can login with eRA Commons credentials. Select Submit New Manuscript Author, Principal Investigator (PI) or a delegate assigned in eRA Commons of funding mechanism that supported the research can process manuscripts through the NIHMS database. The individual that initiates the process should be prepared to complete all remaining steps. The PI of linked funding can "Claim" the manuscript in NIHMS for processing. Delegates cannot serve as a Reviewer for the Initial or Final Approvals.
  - *a.* This process should be initiated immediately following official publication. Some journals deposit the paper into the NIHMS for authors, but most indicate a 12-month timeframe for submission, which is not within the three-month compliance window.

| Manuscript Submission  |                |       | My Manuscripts About ~ Help ~       |
|------------------------|----------------|-------|-------------------------------------|
| My Manuscripts ®       |                |       | Submit New Manuscript               |
|                        |                |       | Search by NIHMSID, PMID, or PMCID Q |
| Needs Your Attention 0 | NIHMSID        | Title | Status                              |
| In Process 0           | Nemanuscripte  | found |                                     |
| Available to Claim     | No manuscripts | lound |                                     |
| Awaiting Citation Data |                |       |                                     |
| Under Embargo 7        |                |       |                                     |
| Available in PMC 186   |                |       |                                     |
|                        |                |       |                                     |
|                        |                |       |                                     |
|                        |                |       |                                     |

- Select submission method. Use PubMed most journals submit abstracts to PubMed upon publication. During the final stage to acquiring a PMCID the connection to PubMed is verified, so it will expedite the process. Enter in the PubMed Identification (PMID) number or manuscript title in the PubMed search field.
  - a. PubMed is an online, free database comprised of over 30 million published biomedical abstracts and citations. PubMed's aim is to support retrieval of abstracts and citations to improve population health. PubMed was created by and is sustained by the <u>National Center for</u> <u>Biotechnology Information</u> (<u>NCBI</u>) of the NLM.
  - b. Most journals submit abstracts and citations to NCBI, which auto populates PubMed. While some links to full text articles are provided, PubMed is not a full-text repository. PubMed Central (PMC) was developed to be a full-text repository for biomedical and life science literature to ensure the public has free access to research outcomes. "The NIH Manuscript Submission (NIHMS) system supports the deposit of manuscripts into PubMed Central (PMC) as required by

*the public access policies of NIH and other participating funders.". (Accessed August 11, 2023,* https://www.nihms.nih.gov/login/?next=/submission/)

| Manuscript Submission                               | My Manuscripts About ~    |
|-----------------------------------------------------|---------------------------|
| Submit Manuscript                                   |                           |
| Title                                               |                           |
| Populate from: Enter manually<br>Manuscript Title   |                           |
| DOI Or Journal Title                                |                           |
| My Bibliography Enter journal title or abbreviation |                           |
| @ Help                                              | Cancel Submission     Nox |
| Funding                                             |                           |
| Files                                               |                           |

✓ Manuscript data will populate into the NIHMS. Select Next.

|                            |        |                                    |                              |         |        | irohn        |
|----------------------------|--------|------------------------------------|------------------------------|---------|--------|--------------|
| anuscript Submission       |        |                                    | My Manusci                   | ripts A | bout ~ | Help         |
| ubmit Manuscript           |        |                                    |                              |         |        |              |
| Title                      |        |                                    |                              |         |        | 5 <b>1</b> 5 |
| Populate from:             | 1      | Enter manually<br>Manuscript Title |                              |         |        |              |
| Publied                    |        | Targeted Therapy for EBV-          | Associated B-cell Neoplasms. |         |        |              |
| DOI                        | or     | Journal Title                      |                              |         |        |              |
| My Bibliography            |        | Molecular cancer research          | : MCR                        |         |        |              |
|                            |        | PubMed ID (optional)               |                              |         |        | _            |
|                            |        | 30487243                           | Remove                       |         |        |              |
|                            |        | DOI (optional)                     |                              |         |        |              |
|                            |        | 10.1158/1541-7786.MCR-             | Remove                       |         |        |              |
| O Help                     |        |                                    | Cancel Submissio             | n       | Next   |              |
| Funding                    |        |                                    |                              |         |        | +            |
| Files                      |        |                                    |                              |         |        | $^{+}$       |
| Reviewer and Release Delay | (Embar | go)                                |                              |         |        | 4            |

3. Select "My Funding" to open a list of grant awards. Choose the "Award ID(s)" associated with the manuscript. Select Next.

| lanuscript Subm                                      | ission                                                                                           | My Manuscripts About                       | ∨ Help |
|------------------------------------------------------|--------------------------------------------------------------------------------------------------|--------------------------------------------|--------|
| ubmit Manuscrij<br>Manuscript Title: A Retro         | <b>)t</b><br>pective Cohort Study of the Management and Outcomes of Children Hospitalized with S | Revens-Johnson Syndrome or Toxic Epidermal | / Edit |
| Necrolysis.<br>Journal Title: The journal<br>Funding | of allergy and clinical immunology, In practice                                                  |                                            | -      |
| Award ID                                             | Title                                                                                            | PI                                         |        |
| KL2 TR000119                                         | Heartland Institute for Clinical and Translational Research                                      | Richard Barohn                             | ×      |
| UL1 TR000001                                         | Heartland Institute for Clinical and Translational Research                                      | Richard Barohn                             | ×      |
| My Funding                                           | Search Funding                                                                                   |                                            |        |
| @ Help                                               |                                                                                                  | Cancel Submission                          | ext    |

a. Selecting funding links this manuscript to the PI(s) of the funding mechanism. The citation will be added to the PIs "MyNCBI", the NCBI investigator-specific dashboard for researchers to manage and track their publications. NCBI maintains a series of databases containing biomedical and genomic data for use by scientists, contributing to the mission of the NIH to "uncover new knowledge".

| LDI Resources                         | <ul> <li>How To</li> </ul>       | 9                         |                                                     |      |                                                |            |                    | baronn My.NCB       | S    |
|---------------------------------------|----------------------------------|---------------------------|-----------------------------------------------------|------|------------------------------------------------|------------|--------------------|---------------------|------|
| y NCB                                 | 1                                |                           |                                                     |      | Gustomze this or                               | on I NGBI  | Site Preferences   | Video Overveew      | Help |
| Search NCE                            | BI databas                       | 05                        | 8                                                   | • ×  | Saved Searches                                 | _          |                    | ۲                   | ×    |
| Search PubN                           | led                              | •                         |                                                     |      | Search Name                                    |            | What's New         | Last Searched.      |      |
|                                       |                                  |                           | Court                                               |      | PubMed Searches                                |            |                    |                     |      |
|                                       |                                  |                           |                                                     |      | Erorders Grant Numbers                         | 0          | 62                 | last year           |      |
| Hint, clicking the<br>that delabase's | "Search" but<br>homepage         | tin without a             | any terms listed in the search box will transport y | otro |                                                |            | Manage             | Seved Searches +    | -    |
|                                       |                                  |                           |                                                     |      | Collections                                    |            |                    | ۲                   | ×    |
| My Bibliogr                           | aphy                             |                           |                                                     | - ×  | All bibliographies and Other citations are now | in My Bit  | kograchy           |                     |      |
| Your bibliograph                      | y contains 38                    | 4.torm                    |                                                     |      | Collection Name                                | Петта      | Settings/Sharing   | Type                |      |
| Share your bible<br>fittos //www.ncb  | ography with t<br>inim.mit.gov/r | nis URL.<br>tvincbillicha | nt barohn 1 bibliographybublic                      |      | Executes edd                                   | 64         | O Emone            | Standard            |      |
|                                       |                                  |                           | Manage Mr. Bibliostachy                             | 2    | 2012 and before edit                           | 31         | O Enivate          | PubMed              |      |
|                                       |                                  |                           |                                                     |      |                                                |            | M                  | mage_Collections_a  |      |
| Recent Acti                           | vity                             |                           |                                                     |      | The second                                     |            |                    |                     |      |
| Tene                                  | Database                         | Type                      | Term                                                |      | Filters                                        |            |                    |                     | ^    |
| 10:51 AM                              | PubMed                           | record                    | An instrumented timed up and go in                  |      | Filters for PubMed •                           |            |                    |                     |      |
| 10.51.AM                              | PubMed                           | record                    | Knowledge attitudes and beliefs a                   |      | You do not have any a                          | the fibers | for this database. |                     |      |
| 10:49 AM                              | PubMed                           | search                    | instrumented[Title1 AND timed[Title_                | - 11 | Add filters for 1                              | e selected | database.          |                     |      |
| 09:49 AM                              | PubMed                           | search                    | Enhancing Clinical Research Profess                 |      |                                                |            |                    | Manager Printers of |      |

4. Upload all files associated with the manuscript. The manuscript must be the final, published PDF. Naming convention: *PILastName\_*et\_al\_*year published\_Journal name*. Confirm that all figures, tables, videos and/or supplemental materials are included in the PDF. Some online publishers link to these items instead of including them with the manuscript. If not included upload materials. Select Next.

| Funding: KL2 TR000119, UL1 TR000001                          | 🖊 Edit                                                                      | Helend all files associated with the above fisted title law          | lo dia san referenza di Barra tabla vidan ar manlamatan Blar             |
|--------------------------------------------------------------|-----------------------------------------------------------------------------|----------------------------------------------------------------------|--------------------------------------------------------------------------|
| Files                                                        |                                                                             | Upload all <u>lites</u> associated with the above-listed title, inc  | luding any referenced figure, table, video, or supplementary files.      |
| all <u>files</u> associated with the above-listed title, inc | luding any referenced figure, table, video, or supplementary files.         | Manuscript                                                           | Browse your computer or drag and drop your file(s) (                     |
| Manuscript                                                   | Browse your computer or drag and drop your file(s) here                     |                                                                      |                                                                          |
| Figure                                                       | Browse your computer or drag and drop your file(s) here                     | Enter Jabel                                                          |                                                                          |
| Table                                                        | Browse your computer or drag and drop your file(s) here                     | Figure                                                               | Browse your computer or drag and drop your file(s) h                     |
| Video                                                        | Browse your computer or drag and drop your file(s) here                     | Table                                                                | Browse your comouter or drag and drop your file(s) h                     |
| Supplementary Material                                       | Browse your computer or drag and drop your file(s) here                     | Video                                                                | Browse your computer or drag and drop your file(s) h                     |
| By checking this box I certify that this manuscript su       | bmission includes all referenced figures, tables, videos, and supplementary | Supplementary Material                                               | Browse your computer or drag and drop your file(s) h                     |
| material.                                                    |                                                                             | By checking this box I certify that this manuscript sul<br>material. | bmission includes all referenced figures, tables, videos, and supplement |
| @ Help                                                       | Cancel Submission Noxt                                                      | @ Help                                                               | Cancel Submission Next                                                   |

- 5. Assign Reviewer and Release Delay (Embargo)
  - a. When an article is under an embargo it means that there is a delay, as specified by the publisher, between when the article is published and when its full version can be made freely available in PMC. The default embargo for each journal in PMC can be found under the "Free Access" column on the <u>PMC Journal List</u>. The exact release date for each article under embargo is displayed in PMC search results, on the table of contents for the issue, or in the corresponding PubMed record.

| Initial Approval |
|------------------|
|------------------|

## Step 2: Initial Approval

1. Review Submission Statement. Select Agree.

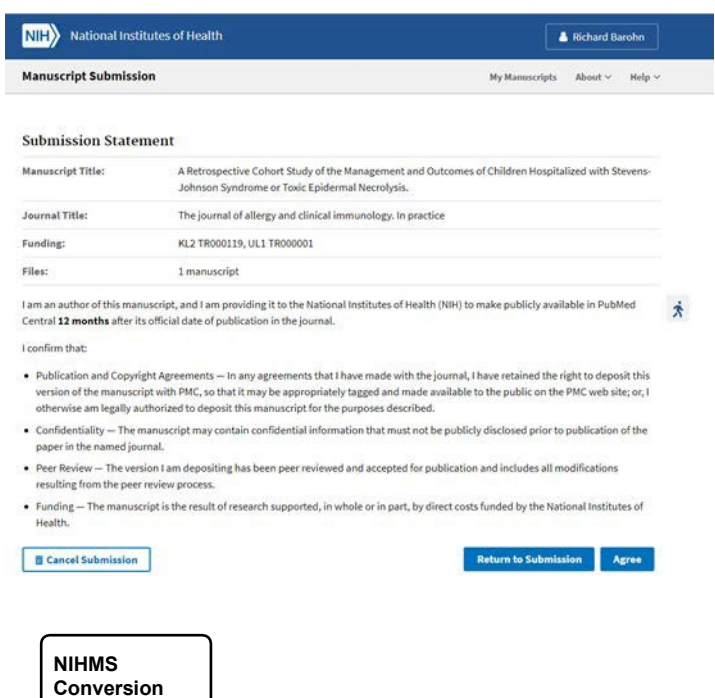

#### Step 3: NIHMS Conversion

The NIHMS conversion typically takes two weeks. NIHMS converts the deposited manuscript files into archival XML format. In this way, NIHMS makes papers publicly available in a format that ensures the permanent preservation of these research findings and makes the results of this research more readily accessible to the public, healthcare providers, educators, and the scientific community (Accessed January 31, 2020 <a href="https://www.nihms.nih.gov/about/publicaccess/">https://www.nihms.nih.gov/about/publicaccess/</a>)

#### Step 4: Final Approval

The individual that initiated the process in Step 1 will receive an email from nihms-help@ncbi.nlm.nih.gov with the subject line reading [nihms] Manuscript #1031896: Please review the PMC-ready Documents. \*See Appendix A. Log into NIHMS to Review and Approve the submission for it to be rerouted to undergo conversion to PMC documents.

| PMCID<br>Assigned |
|-------------------|
|                   |

#### Step 5: PMCID Assigned

Once approved by the NIHMS the manuscript undergoes conversion to PMC documents. After file conversion the individual that initiated the process will receive an email from nihms-help@ncbi.nlm.nih.gov with the subject line: [nihms] Manuscript #1503085: Your manuscript is available in PMC. \*See Appendix B. PI or primary author must again APPROVE the PMC-ready or final manuscript.

Note: PMCID is assigned when the following two criteria are met: 1. Converted materials (i.e., the PMC-ready documents) have been approved by the Reviewer and 2. The manuscript has been matched to a PubMed record for one of the following: a final print publication date or an electronic publication date for a journal that is an electronic publication only or an electronic publication date for a journal where PubMed has not received the

*final print publication date within 3 months of the electronic publication date*. Steps for Processing Noncompliant Manuscripts Associated with Funding

The following three steps are provided to assist investigators with processing a non-compliant publication linked to their funding. Following completion of the three steps below, proceed to Step 1 above. *Step 1.i: Select Manage my Bibliography* 

| CBI Resources                        | s 🕑 How To                          | •             |                                                      |      |                                                                                                    |              |             | 0                  | barohn My.NCE      | I S  |
|--------------------------------------|-------------------------------------|---------------|------------------------------------------------------|------|----------------------------------------------------------------------------------------------------|--------------|-------------|--------------------|--------------------|------|
| y NCB                                | 1                                   |               |                                                      |      | Custome                                                                                                    | e fhis poo   | on I NGER   | Site Professional  | Video Overveew     | Help |
| Search NCE                           | 3I databas                          | 105           |                                                      | ×    | Saved Searches                                                                                                    |              |             |                    | le.                | ×    |
| Search PubN                          | led                                 |               |                                                      |      | Search Name                                                                                                    |              |             | What's New         | Last Searched      |      |
|                                      |                                     |               | South                                                |      | PubMed Searches                                                                                                    |              |             |                    |                    |      |
| -                                    |                                     |               |                                                      |      | Erorbers Grant Numbers                                                                                                    |              | 0           | 62                 | last year          |      |
| Het, clicking the<br>that database's | s "Search" but<br>homepage          | ton without a | any terms listed in the search box will transport yo | u 10 |                                                                                                    |              |             | Manage.            | Seved Sourches +   |      |
|                                      | 05207                               |               |                                                      |      | Collections                                                                                                    |              |             |                    | e                  | ×    |
| My Bibliography A X                  |                                     |               |                                                      |      | All bibliographies and Other citations                                                                                                    | are now      | in My Bit   | lography           |                    |      |
| Your bibliograph                     | Your bibliography contains 384.00ms |               |                                                      |      | Collection Name                                                                                                    |              | Berna       | Settings/Sharing   | Type               |      |
| https://www.ncb                      | unim mih. govin                     | twocbinchs    | nt barohn 1 bibliography/sublic                      |      | Executes                                                                                                    | 958          | 64          | O Emote            | Standard           |      |
|                                      |                                     |               | Manage, My, Bibliostaphy, a                          |      | 2012 and before                                                                                                    | edit         | 31          | O Envator          | PubMed             |      |
| Recent Acti                          | vitu                                |               | ,                                                    | ×    |                                                                                                    |              |             | Ma                 | nage Collections a |      |
| Hessellt Pict                        | ,                                   |               |                                                      |      | Filters                                                                                                    |              |             |                    |                    | ×    |
| Time                                 | Database                            | Type          | Term                                                 | -11  | Children Children Chi |              |             |                    |                    |      |
| 10:51 AM                             | PubMed                              | necord        | An unstrumented timed up and goun                    |      | Filters for PubMed                                                                                                    |              |             |                    |                    |      |
| 10:51 AM                             | PubMed                              | record        | Knowledge attitudes and beliefs a                    |      | You do not ha                                                                                                    | we any ac    | tue filters | for this database. |                    |      |
| 10:49 AM                             | PubMed                              | search        | instrumented[Title].AND timed[Title_                 |      | Add to                                                                                                    | ters for the | a selected  | database.          |                    |      |
| 09:49 AM                             | PubMed                              | search        | Enhancing Clinical Research Profess                  |      |                                                                                                    |              |             |                    | Manaoo Filters #   |      |

### Step 2.i: Select Edit Status.

| My Bibliography Richard Barohn's Bibliography 15 O 100 5                                                                                                    | 354 👁                                                                                                |
|----------------------------------------------------------------------------------------------------|----------------------------------------------------------------------------------------------------|
| MyNCBi   Inked account     Share your bibliography with this URL: <a href="https://www.ncbi.nlm.nih.gov/myncbi/richard.barohn.1/bibliography/public/">https://www.ncbi.nlm.nih.gov/myncbi/richard.barohn.1/bibliography/public/</a>                                    | Page 1 of 8 44 4 F                                                                                   |
| Make bibliography, private<br>✿ Manage citations →                                                                                                    | Search citations Search                                                                              |
| Scitations have be From PubMed unding and added to your bibliography.<br>From a file Manually                                                                                                    | K<br>Hide all warnings<br>i citations, Sort by Public access compliance ~                            |
| Mollen CJ, Miller MK, Hayes KL, Barg FK. Knowledge, attitudes, and beliefs about<br>emergency contraception: a survey of female adolescents seeking care in the<br>emergency department. Pediatr Emerg Care. 2<br>10.1097/PEC.0b013e31828a3249. PubMed PMID: 23528510. | Public Access Compliance<br>Non-compliant. Citation not in<br>NIHMS or PMC. [Edit Status]<br>1 Award |

## Step 3.i: Select Begin submission in the NIHMS. Save.

| ALICA                            | Stone win grant is associated with this citation.                                                                                                    |
|----------------------------------|----------------------------------------------------------------------------------------------------|
| Acces<br>NIH fu<br><u>Applic</u> | s Policy requires scientists to submit final, peer-reviewed journal manuscripts that arise from<br>unds to the digital archive PubMed Central upon acceptance for publication. (See <u>Determine</u><br><u>cability</u> for full details.) Please submit the final manuscript sent to your publisher or indicate |
| that t                           | his publication is exempt from the policy.                                                                                                    |
| We d<br>choo                     | o not have a record of this citation in NIH Manuscript Submission system (NIHMS). Please<br>se from the following:                                                                                                    |
| 0                                | Begin submission in the NIHMS.                                                                                                    |
| 0                                | This citation has been submitted. NIHMS ID:                                                                                                    |
| )<br>dir                         | Arrangements have been made for a <u>publisher on this list</u> to send the final published article<br>ectly to PubMed Central. ( <u>Method B</u> )                                                                                                    |
| 0                                | This citation does not need to be submitted under NIH Public Access because:                                                                                                    |
|                                  | Publication was not peer reviewed.                                                                                                    |
|                                  | Publication was accepted for publication before April 7, 2008.                                                                                                    |
|                                  | Publication was written in a script other than Latin (e.g., Russian, Japanese).                                                                                                    |
|                                  | Publication was not directly supported by NIH funds active in FY08 or beyond.                                                                                                    |
|                                  | Save Cancel                                                                                                    |

Step 4.i: Follow Steps 1-5 Step 1: Deposit Files into the NIHMS Step 2: Initial Approval Step 3: NIHMS Conversion Step 4: Final Approval Step 5: PMCID Assigned